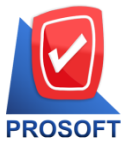

2571/1 ซอฟท์แวร์รีสอร์ท ถนนรามคำแหง แขวงหัวหมาก เขตบางกะปิ กรุงเทพฯ 10240

OFT โทรศัพท์: 0-2739-5900 Email : <u>sale@prosoft.co.th</u> , Website : www.prosoft.co.th

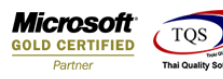

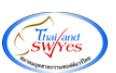

# ระบบ Sale Order

🕨 รายงานขายเชื่อสามารถ Design เพิ่มแสคง Column รหัส Job และชื่อ Jobได้

1.เข้าที่ระบบ Sale Order > SO Reports > ขายเชื่อ

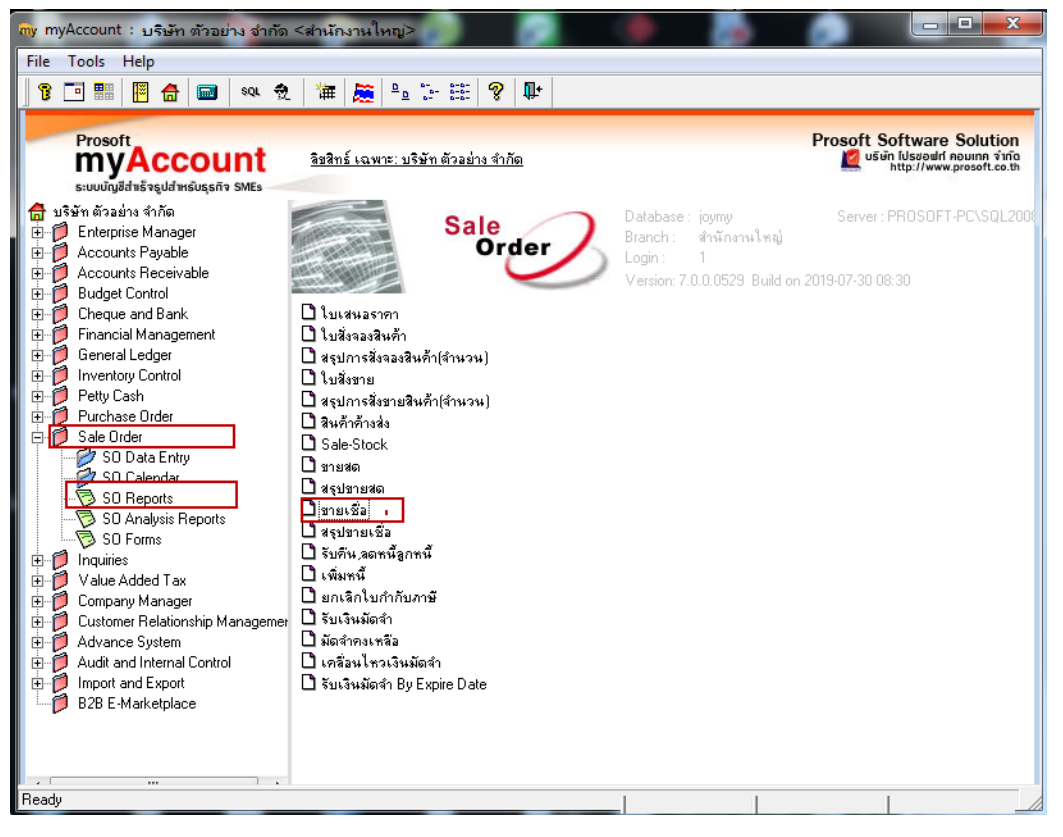

### 2.กำหนดเลือก Range Option ที่ต้องการดูรายงาน

| Report Options           | เรียงตามวันที่เอกา | ans |     |            | <b>•</b>  |
|--------------------------|--------------------|-----|-----|------------|-----------|
| รายงานแบบ                | 🖲 แจกแจง           |     | 0   | রহম        |           |
| Date Options             | Today              |     |     |            | -         |
| จากวันที่                | 01/01/2562         |     | ถึง | 30/07/2562 |           |
| จากเลขที่เอกสาร          |                    | •   | ถึง |            | -         |
| จากรหัสลูกค้า            |                    | -   | ถึง |            | -         |
| จากรหัสสินค้า            |                    | -   | ถึง |            | -         |
| จากรทัสหมวด              |                    | •   | ถึง |            | -         |
| จากรทัพยี่ห้อ            |                    | -   | ถึง |            | -         |
| จากรทัสพนักงานขาย        |                    | -   | ถึง |            | -         |
| จากเขตการชาย             |                    | •   | ถึง |            | -         |
| จากแผนก                  |                    | -   | ถึง |            | -         |
| จากรทัสขนส่ง             |                    | -   | ถึง |            | -         |
| จากร <del>ห</del> ัฆ Job |                    | -   | ถึง |            | -         |
| จากรพัสกลุ่ม             |                    | -   | ถึง |            | -         |
| จากรทัสช่องทางการขาย     |                    | •   | ถึง |            | -         |
| จากรพัสกลุ่มสินค้า       |                    | •   | ถึง |            | -         |
| จากรทัสประเภทลูกค้า      |                    | -   | ถึง |            | -         |
| จากรทัสประเภทธุรกิจ      |                    | -   | ถึง |            | -         |
| สถานะเอกสาร              | ทั้งหมด            | -   |     |            |           |
|                          |                    |     |     |            |           |
| Banga Import SQL         |                    |     |     | Riok       | The class |

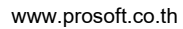

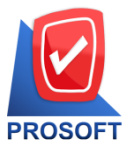

2571/1 ซอฟท์แวร์รีสอร์ท ถนนรามคำแหง แขวงหัวหมาก เขตบางกะปิ กรุงเทพฯ 10240 **Microsoft** GOLD CERTIFIED

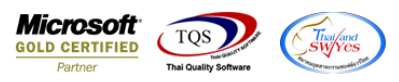

OFT โทรศัพท์: 0-2739-5900 Email : <u>sale@prosoft.co.th</u> , Website : www.prosoft.co.th

| [รายงานขายเรื่อ - เรียงตามวันที่เอกสาร (แบบแจกแจง)]               | The states |
|-------------------------------------------------------------------|------------|
| Report Tool View Window Help                                      |            |
| 💩 🍜 🗞 🝸 📓 🧏 🗶 🔽 🔌 🔚 🗓 📾 😰 🕪 💠 🚸 🦉 🗄 🖘 Resize: 100% 🔽 Zoom: 100% 👤 |            |
|                                                                   |            |
| ກີຊີ້ມັກ ດ້າວນຳ 2 ຈັກດັດ                                          |            |
| รายเงาแลาเพื่อ - (ถึงเองานั่วได้เอออาร (แนงแองแอง)                |            |
| จากวันที่ อมอง/2562 จึง 30/87/2562                                |            |
| พื้นที่วันที่ รถกรกการมวรงว เวลา (การ                             | หน้า1/2    |

#### 4.Click ขวา Add > Column

|   | Insert row    |     |                                 |
|---|---------------|-----|---------------------------------|
|   | Add           | •   | Add Table                       |
|   | Edit          |     | Text                            |
|   | Delete        |     | Line                            |
|   | Design Report |     | Compute                         |
| 1 |               | — C | Column                          |
|   | Align Object  | - F | Picture <signature></signature> |

5.เลือก Column เป็น jobcode เพื่อที่จะดึง "รหัสJob" จากนั้นทำการกำหนดในส่วนอื่นๆ เช่น รูปแบบขนาดตัวอักษร ตามต้องการ จากนั้น Click > OK

|   | my Sele     | ct Column         | ×                                |
|---|-------------|-------------------|----------------------------------|
|   | เลือก C     | olumn 🔇 jobcode : |                                  |
|   | Band        | detail 💌          | ชื่อ mycolumn_3                  |
|   | จัดวาง      | Center 💌          | Tag                              |
| 1 | ชอบ         | None              | รูปแบบ [general]                 |
| 1 | Style       | E dit 🗨           | ลักษร AngsanaUPC (TrueType) 💌 15 |
|   | กว้าง       | 100 × 10          | 🗖 Bold 🧮 //a/ic: 🥅 Underline     |
|   | <b>3</b> 33 | 100 Y 10          | สีText สีพื้น                    |
|   |             |                   | คั่งอย่าง Example                |
|   |             |                   |                                  |
|   | <b>у</b> ок | 1. Close          | 🥅 พื้นหลังโปร่งใส (Transparent)  |

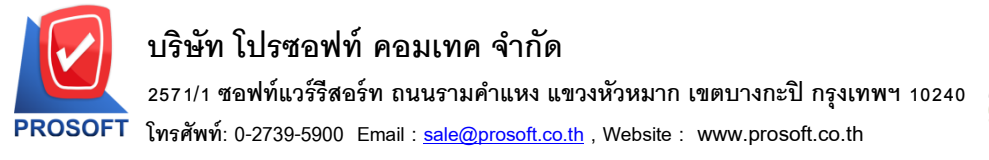

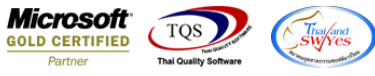

 6. เลือก Column เป็น jobname เพื่อที่จะดึง "ชื่อJob" จากนั้นทำการกำหนดในส่วนอื่นๆ เช่น รูปแบบขนาดตัวอักษร ตามต้องการ จากนั้น Click > OK

| 1 | my Sele     | ct Column         | ×                                |
|---|-------------|-------------------|----------------------------------|
|   | เลือก C     | olumn 🔗 jobname : |                                  |
|   | Band        | detail 💌          | ชื่อ mycolumn_5                  |
|   | จัดวาง      | Center 🗨          | Tag                              |
|   | ชอบ         | None              | รูปแบบ [general]                 |
|   | Style       | Edit 💌            | ลักษร AngsanaUPC (TrueType) 💌 13 |
|   | กว้าง       | 100 × 10          | 🗖 Bold 🧮 //alic 🗂 Underline      |
|   | <b>3</b> 33 | 100 Y 10          | สิ Text 🗾 สีพื้น 📃               |
|   |             |                   | Nadine Example                   |
|   |             |                   |                                  |
|   | 🛿 ок        | <b>↓</b> Close    | 🥅 พื้นหลังโปร่งใส (Transparent)  |

### 7.Click > Exit เพื่อออกจากโหมด Design

| 💁 - [s | ยงานขายเชื่อ - เรียงตาม วันที่เอกสาร (แบบแจกแจง)]                 |     |
|--------|-------------------------------------------------------------------|-----|
| 🔳 Ta   | e Exit                                                            |     |
| 3-     | ■ A 🔨 ½ 備 🖳 1 🔞 🖉 📓 喆 🛱 調 秤 🖽 团 倒 🐠 🥵 Resize: 100% 🖵 Zoom: 100% 🖵 |     |
| أسل    |                                                                   | 27] |
|        |                                                                   |     |
|        | บริษัท ตัวอย่าง จำกัด                                             |     |
| 2      | รายงานขายเชื้อ - เรียงตามวันที่เอกสาร (แบบแจกแจง)                 |     |
|        | จากวันที่ อเหอง2562 ซึ่ง 3007/2562                                |     |
| 3      |                                                                   |     |
|        | พน้ำ1/2 พน้ำ1/2                                                   |     |

#### 8.เลือก Tool > Save Report

| Tool | View     | Window     | Help |
|------|----------|------------|------|
| S    | ort      |            |      |
| F    | ilter    |            |      |
| c    | ave Ac   |            |      |
|      | ave As.  |            |      |
| 5    | ave As I | Report     |      |
| S    | ave Rep  | ort        |      |
| Ν    | /lanage  | Report     |      |
| S    | ave As I | Excel      |      |
| E    | xcel     |            |      |
| E    | xport !  |            |      |
| I    | mport !  |            |      |
| F    | ont      |            |      |
| 0    | esign    |            |      |
| S    | elect Co | olumn      |      |
| H    | lide Rep | oort Heade | r    |
| C    | alculate | or         |      |

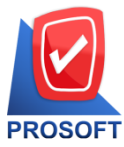

2571/1 ซอฟท์แวร์รีสอร์ท ถนนรามคำแหง แขวงหัวหมาก เขตบางกะปิ กรุงเทพฯ 10240

์ โทรศัพท์: 0-2739-5900 Email : <u>sale@prosoft.co.th</u> , Website : www.prosoft.co.th

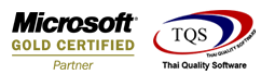

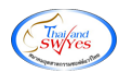

9. Click เลือก Library ที่ต้องการจัดเก็บ

| Save Report                                          | ×                                     |
|------------------------------------------------------|---------------------------------------|
| Path เก็บรายงาน                                      | 🔽 ถามเมื่อให้ดึงรายงานต้นฉบับ 📕       |
| C:\Program Files (x86)\Prosoft\WINSpeed\User_Report\ |                                       |
| my_report.pbl                                        |                                       |
| Test pbl                                             |                                       |
|                                                      |                                       |
|                                                      |                                       |
|                                                      |                                       |
|                                                      |                                       |
|                                                      |                                       |
|                                                      |                                       |
|                                                      |                                       |
| สร้างที่เก็บใหม่                                     | บันทึกรายงาน                          |
| Path ໂທຍໄ                                            | ชื่อที่เก็บ dr_icgetstock_explain2    |
| ชื่อที่เก็บ report.pbl 🎬                             | าหมายเทต [23][PROSOFT-PC][03/07/2019] |
|                                                      |                                       |
| Report SQL                                           |                                       |
| OK ↓Close                                            |                                       |
|                                                      |                                       |

เลือก "ถามเมื่อให้ดึงรายงานต้นฉบับ" ในกรณีที่จะบันทึกสร้างรายงานใหม่ > Click ที่ Icons รูปแผ่นดิสก์ 🔜 เพื่อทำการบันทึก รายงานใหม่ > OK

| Save Report                                          |                        |                                | x |
|------------------------------------------------------|------------------------|--------------------------------|---|
| Path เก็บรายงาน                                      |                        | 🔽 ถามเมื่อให้ดึงร่ายงานต้นฉบับ |   |
| C:\Program Files (x86)\Prosoft\WINSpeed\User_Report\ |                        |                                |   |
| my_report.pbl                                        |                        |                                |   |
| test ph                                              |                        |                                |   |
| (est.pb)                                             |                        |                                |   |
|                                                      |                        |                                |   |
|                                                      |                        |                                |   |
|                                                      |                        |                                |   |
|                                                      |                        |                                |   |
|                                                      |                        |                                |   |
|                                                      |                        |                                |   |
| สร้างที่เก็บโทม่                                     | ∟<br>∟บันทึกรายงาน ——— |                                |   |
| Path ใหม่                                            | ชื่อที่เก็บ dr_icget   | stock_explain2                 |   |
| ซึ่งที่เก็บ report.pbl 🎬                             | หมายเหตุ [23][PR(      | DSOFT-PC][03/07/2019]          |   |
|                                                      |                        |                                |   |
| C Report SQL                                         |                        |                                |   |
| ØK ↓Close                                            |                        |                                |   |

Ħ

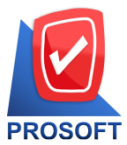

2571/1 ซอฟท์แวร์รีสอร์ท ถนนรามคำแหง แขวงหัวหมาก เขตบางกะปิ กรุงเทพฯ 10240 Microsoft

FT โทรศัพท์: 0-2739-5900 Email : <u>sale@prosoft.co.th</u> , Website : www.prosoft.co.th

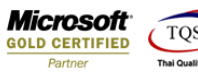

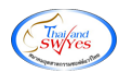

# <u>ตัวอย่าง</u> รายงานที่ทำการ design

| - [รายงานขายเชื่อ - เรี      | ้ยงตามวันที่เ     | เอกสาร (แบ      | บแจกแจง)]           |             |                                   | 100        |                     |           |               | _                 |              |                 |           | 100 miles     |
|------------------------------|-------------------|-----------------|---------------------|-------------|-----------------------------------|------------|---------------------|-----------|---------------|-------------------|--------------|-----------------|-----------|---------------|
| Report Tool View             | Window            | Help            |                     |             |                                   |            |                     |           |               |                   |              |                 |           |               |
| ) 🔊 🎒 🗞 🔻 🕻                  | 2 🔁 🔣             | 💥 👍 🖁           | 🗄 🗓 🔂               | 🕪 🔅         | • 🕈 🖓 🖥                           |            |                     | × Resize  | 100% 💌        | Zoom: 100% 💌      | 1            |                 |           |               |
|                              |                   |                 |                     |             |                                   |            |                     |           |               |                   |              |                 |           |               |
|                              |                   |                 |                     |             | บริ                               | เข้า ตัวอ  | ย่าง จำกัด          |           |               |                   |              |                 |           |               |
|                              |                   |                 |                     | 51          | ยงานขายเชื่อ - เ                  | รี่ยงตามวั | ันที่เอกสา          | ร (แบบแจก | 1104)         |                   |              |                 |           |               |
|                              |                   |                 |                     |             | จากวันที                          | 01/01/25   | 62 <b>ถึง</b> 30/01 | 7/2562    |               |                   |              |                 |           |               |
|                              |                   |                 |                     |             |                                   |            |                     |           |               |                   |              |                 |           |               |
| พิมพ์วันที่: 30 กรกฎาคม 2562 | 2 เวลา: 11:20     |                 |                     |             |                                   |            |                     |           |               |                   |              |                 |           | หน้า 2 / 2    |
| วันที่เอกลาร เลขที่เอกลาร    | อ้างฉึ่งใบสั่งขาย | ร เลขที่ใบกำกับ | ชื่อลูกค้า          | เครดิต (วัา | <ol> <li>วันที่ครบกำหน</li> </ol> | ด รทัลพนั  | กงานขาย ร           | ทัสเขต    | จำนวนเงิน ส่ว | นลดบิล (เป็นเงิน) | เงินมัดจำ ตั | งินก่อนภาษี     | ภาษีขาย   | รวมทั้งสิ้น S |
| รหัสสินค้า                   | ชื่อสินค้า        |                 |                     |             |                                   | จำนวน      | หน่วยนับ            | รหัสJOB   | ชื่อ JOB      | ราคา/หน่วย        | ส่วนลดสิ     | นค้ำ (เป็นเงิน) | ) จำา     | นวนเงิน       |
| 28/06/2562 IV6206-00002      |                   | IV6206-00002    | บริษัท กรุงเทพดุสิต | ar: 30      | 28/07/2562                        |            |                     |           | 2,000.00      |                   |              | 2,000.00        | 140.00    | 2,140.00      |
| SC-0001                      | ค่าบริการติดตั้   | ia.             |                     |             |                                   | 1.00       | ครั้ง               |           |               | 1,000.0000        |              |                 | 1         | 1,000.00      |
| SC-0002                      | ค่าบริการบำรุ     | งและคูแลระบบ    |                     |             |                                   | 1.00       | ครั้ง               |           |               | 1,000.0000        |              |                 | 1         | 1,000.00      |
| รวม                          | 2                 | รายการ          |                     |             | รวม                               |            | 2.0                 | p         |               |                   |              |                 | 2         | 2,000.00      |
| 28/06/2562 IV6206-00003      |                   | IV6206-00003    | บริษัท กรุงเทพดุสิต | ar: 30      | 28/07/2562                        |            |                     |           | 2,000.00      |                   |              | 2,000.00        | 140.00    | 2,140.00      |
| SC-0001                      | ค่าบริการติดตั้   | i.              |                     |             |                                   | 1.00       | ครั้ง               |           |               | 1,000.0000        |              |                 | 1         | 1,000.00      |
| SC-0002                      | ค่าบริการบำรุ     | งและคูแลระบบ    |                     |             |                                   | 1.00       | ครั้ง               |           |               | 1,000.0000        |              |                 | 1         | 1,000.00      |
| รวม                          | 2                 | รายการ          |                     |             | รวม                               |            | 2.0                 | þ         |               |                   |              |                 | 2         | 2,000.00      |
| รวมประจำวัน                  | 2                 | รายการ          |                     |             | รวมเงิน                           |            |                     |           | 4,000.00      |                   |              | 4,000.00        | 280.00    | 4,280.00      |
| 09/07/2562 IV6207-00001      | SO6204-00001      | IV6207-00001    | บริษัท กรุงเทพดุสิต | ar: 30      | 08/08/2562                        |            |                     |           | 10,000.00     |                   |              | 10,000.00       | 700.00    | 10,700.00     |
| IC-0001                      | คอมพิวเตอร์       | U SAMSUNG       |                     |             |                                   | 1.00       | เครื่อง             |           |               | 10,000.0000       |              |                 | 10        | 0,000.00      |
| รวม                          | 1                 | รายการ          |                     |             | รวม                               |            | 1.0                 | p         |               |                   |              |                 | 10        | 0,000.00      |
| 09/07/2562 IV6207-00002      |                   | IV6207-00002    | บริษัท กรุงเทพดุสิต | al: 30      | 08/08/2562                        |            |                     |           | 10,000.00     |                   |              | 10,000.00       |           | 10,000.00     |
| IC-0001                      | คอมพิวเตอร์       | รุ่น SAMSUNG    |                     |             |                                   | 1.00       | เครื่อง             |           |               | 10,000.0000       |              |                 | 10        | 0,000.00      |
| รวม                          | 1                 | รายการ          |                     |             | รวม                               |            | 1.0                 | p         |               |                   |              |                 | 10        | 0,000.00      |
| 09/07/2562 IV6207-00003      |                   |                 | บริษัท กรุงเทพดุสิต | ar: 30      | 08/08/2562                        |            |                     |           | 10,000.00     |                   |              | 10,000.00       | 700.00    | 10,700.00     |
| IC-0001                      | คอมพิวเตอร์       | รุ่น SAMSUNG    |                     |             |                                   | 1.00       | เครื่อง             |           |               | 10,000.0000       |              |                 | 10        | 0,000.00      |
| รวม                          | 1                 | รายการ          |                     |             | 500                               |            | 1.0                 | 0         |               |                   |              |                 | 10        | 0,000.00      |
| รวมประจำวัน                  | 3                 | รายการ          |                     |             | รวมเงิน                           |            |                     |           | 30,000.00     |                   |              | 30,000.00       | 1,400.00  | 31,400.00     |
| 30/07/2562 IV6207-00004      |                   | IV6207-00004    | บริษัท กรุงเทพดุสิง | ar: 30      | 29/08/2562                        |            |                     |           | 20,000.00     |                   |              | 20,000.00       | 1,400.00  | 21,400.00     |
| IC-0001                      | คอมพิวเตอร์ ร     | iu SAMSUNG      |                     |             |                                   | 1.00       | เครื่อง             | 01        | 01            | 10,000.0000       |              |                 | 10        | 0,000.00      |
| IC-0002                      | คอมพิวเตอร์       |                 |                     |             |                                   | 1.00       | เครื่อง             | 01        | 01            | 10,000.0000       |              |                 | 10        | 0,000.00      |
| 5.011                        | 2                 | รายการ          |                     |             | รวม                               |            | 2.0                 |           |               |                   |              |                 | 20        | 0,000.00      |
| รวมประจำวัน                  | 1                 | รายการ          |                     |             | รวมเงิน                           |            |                     |           | 20,000.00     |                   |              | 20,000.00       | 1,400.00  | 21,400.00     |
| รวมทั้งสิ้น                  | 12                | รายการ          |                     |             | รวมเงินทั้งสิ้น                   |            |                     |           | 225,250.00    | 200.00            |              | 225,050.00      | 10,153.50 | 235,203.50    |
|                              |                   |                 |                     |             |                                   |            |                     |           | -             |                   |              |                 | -         | -             |